## INTRODUCTION GUIDE TO 3D RESISTIVITY IMAGING

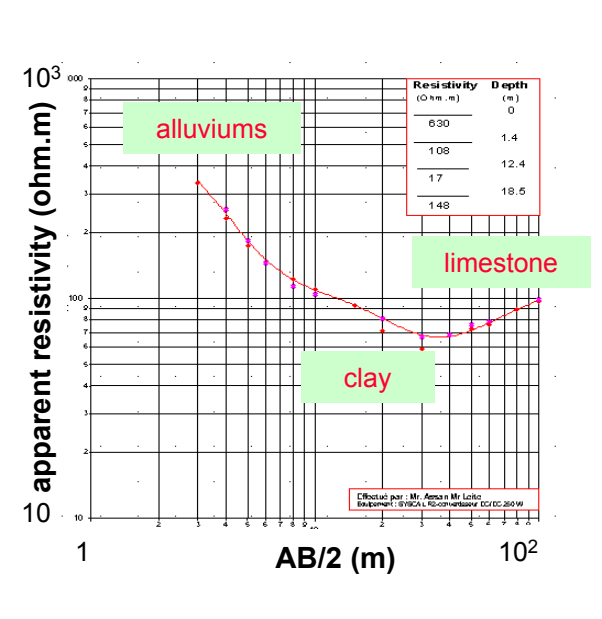

**1D SOUNDING: Z** 

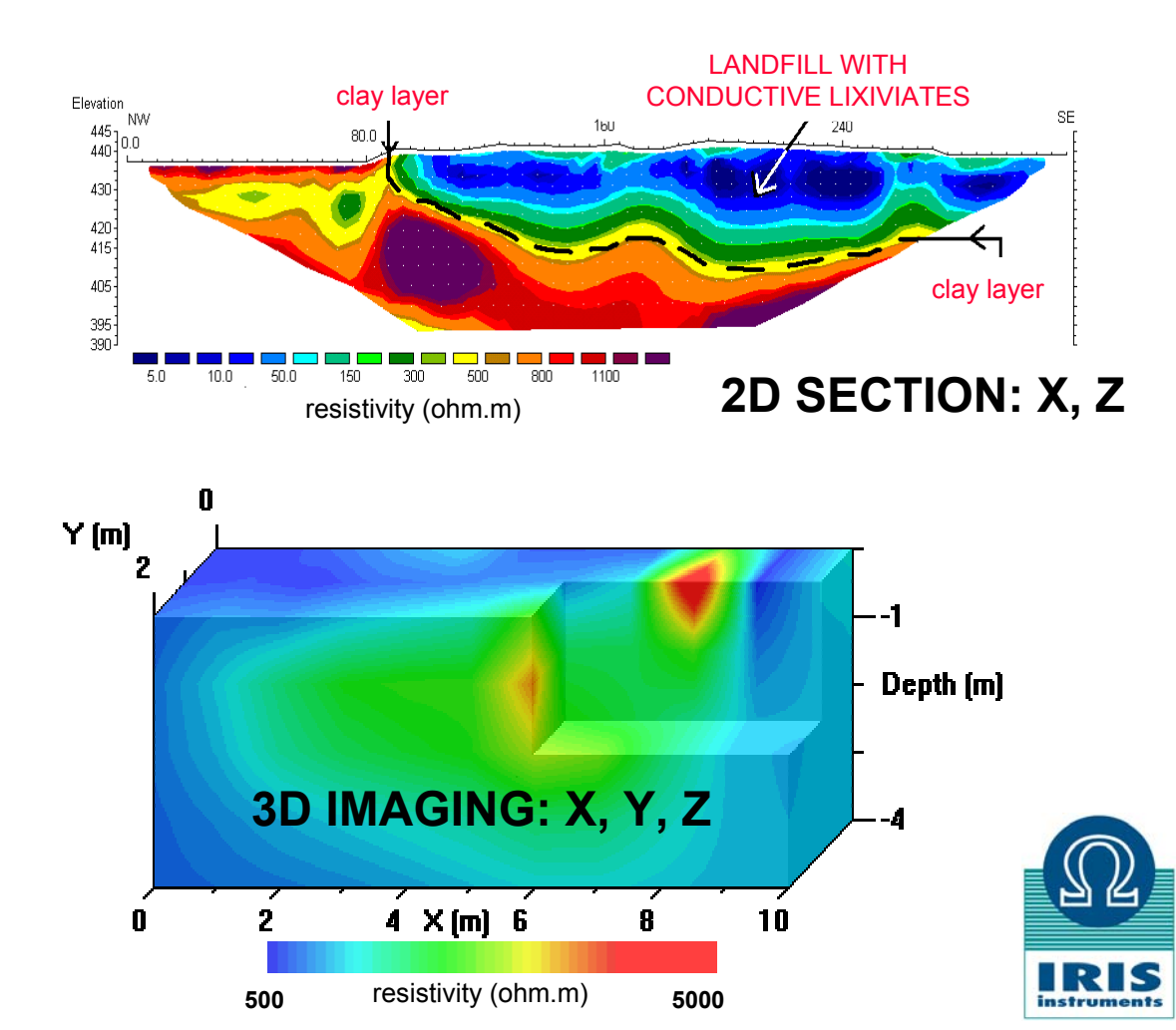

### SURFACE AND HOLE 3D RESISTIVITY IMAGING

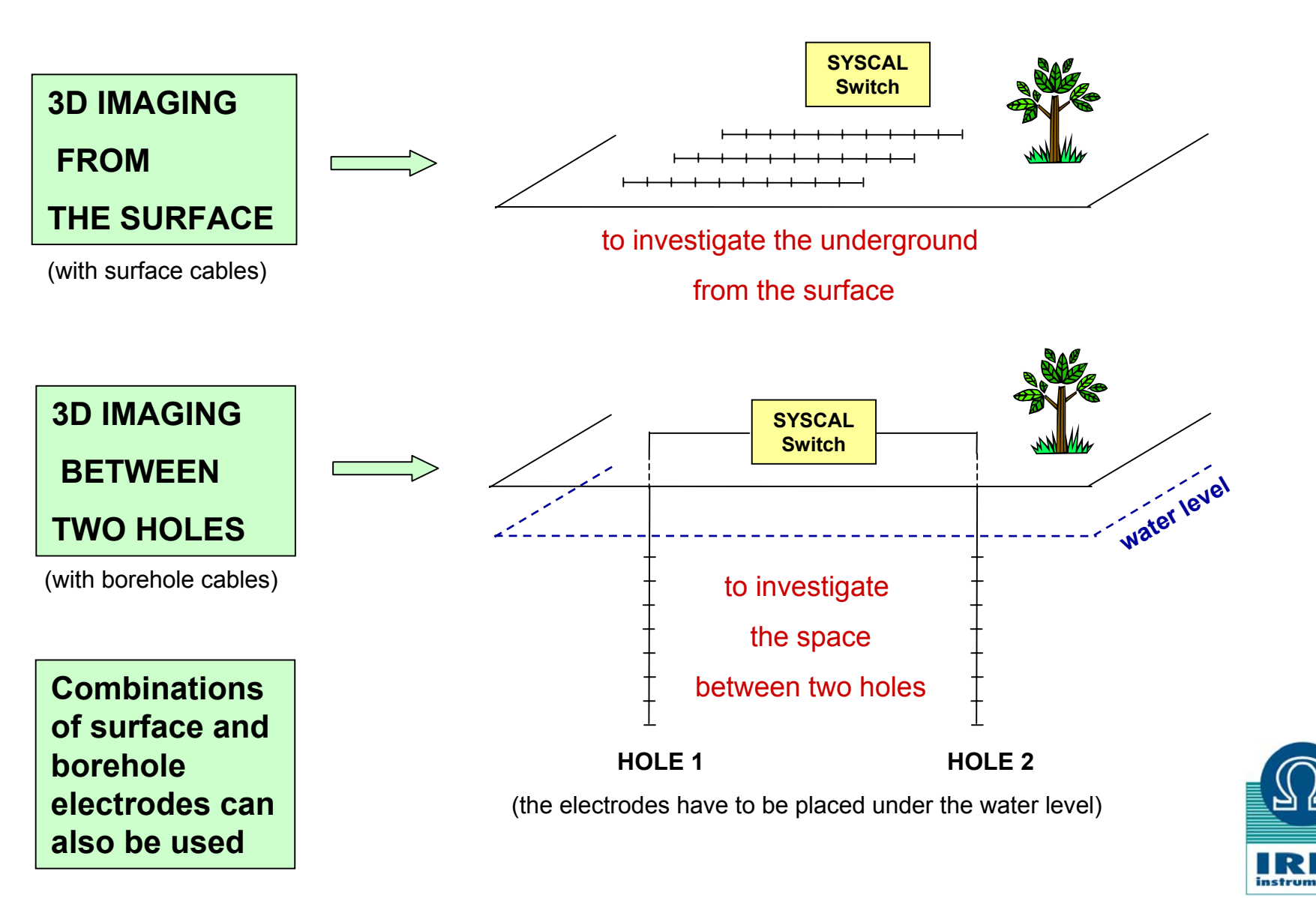

### SIMPLIFIED AND TRUE 3D RESISTIVITY IMAGING

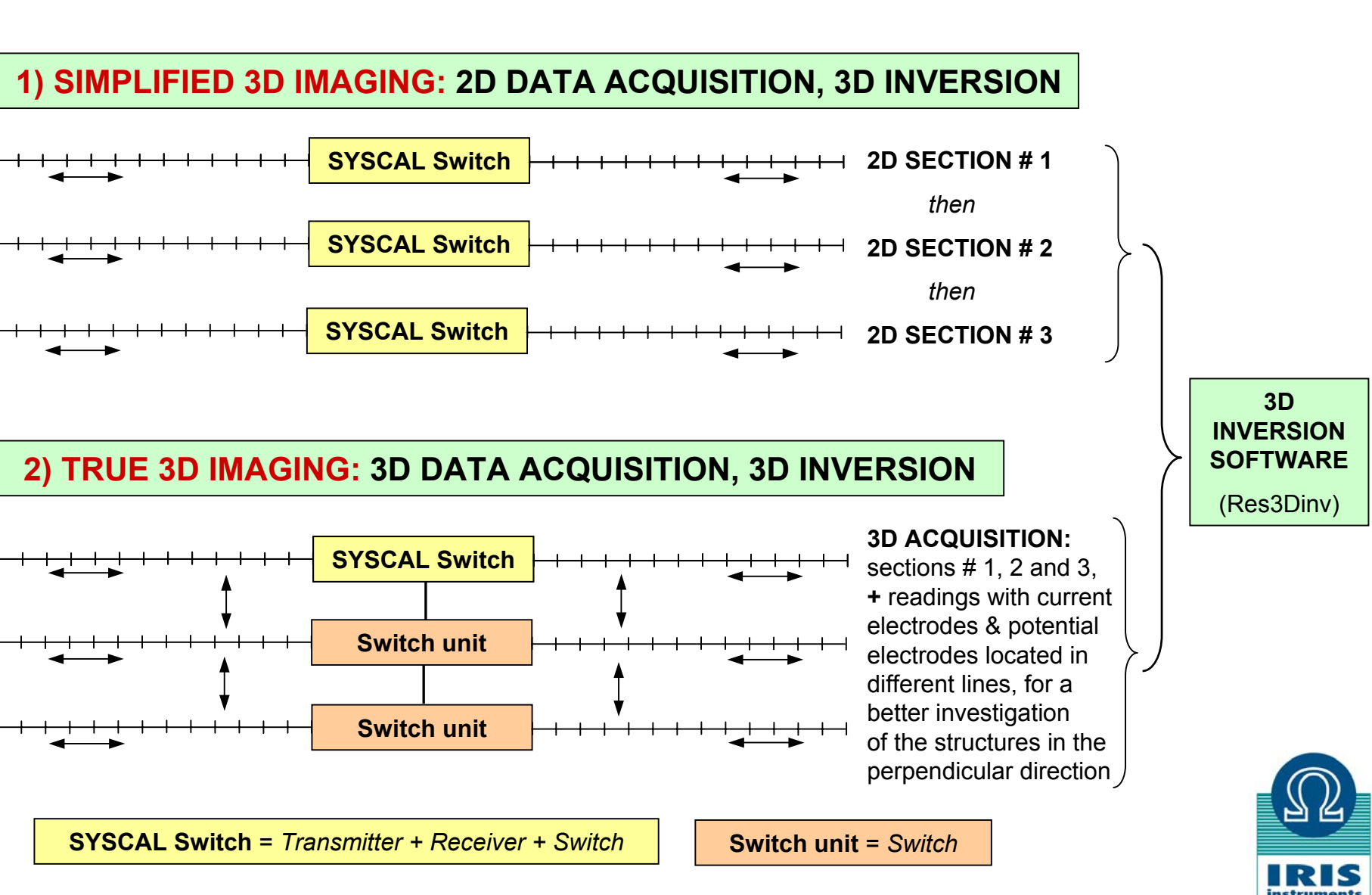

# SKETCH OF A 3D RESISTIVITY IMAGING SURVEY with one « SYSCAL Switch » and three « Switch units »

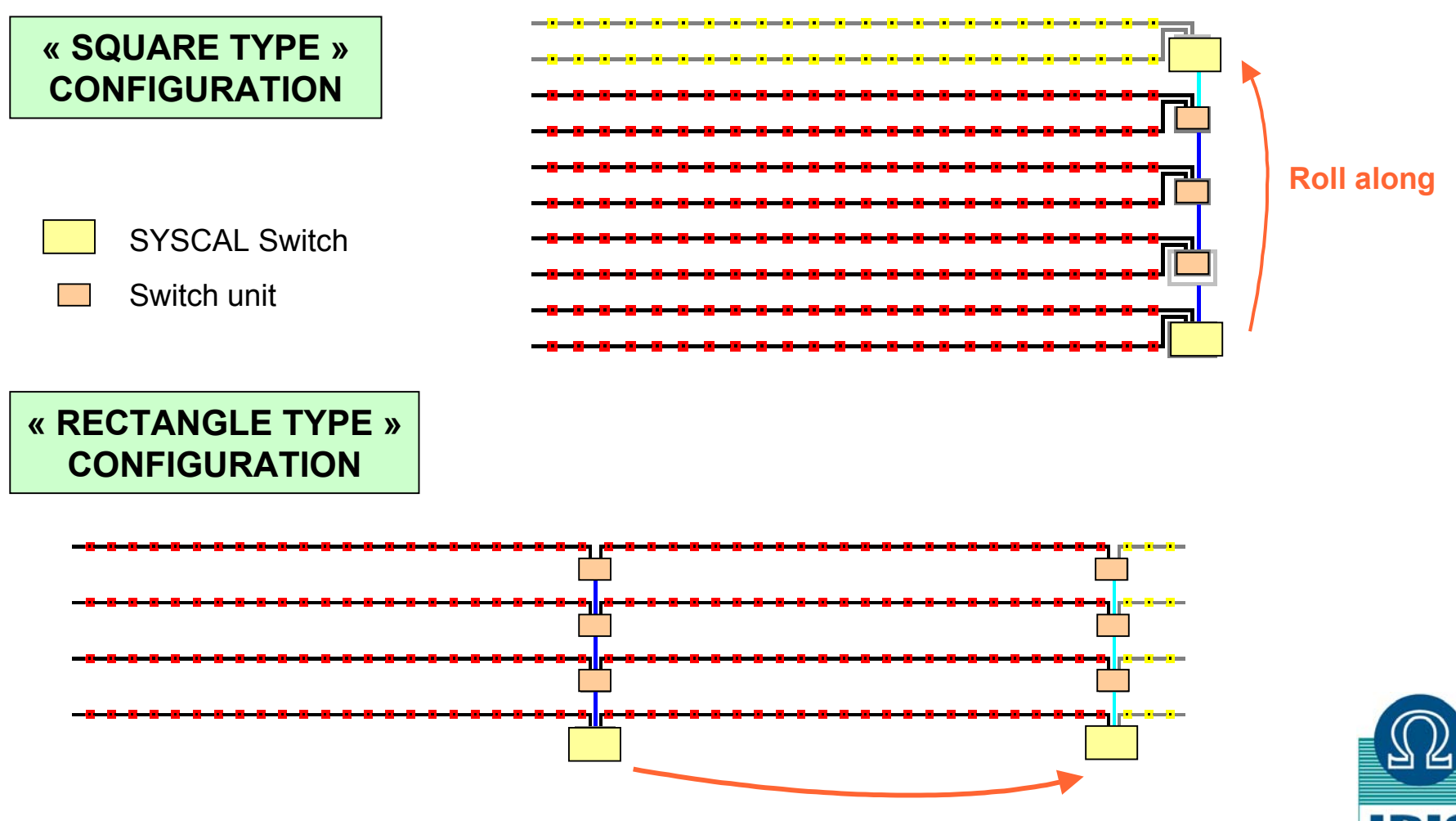

**Roll along** 

### SKETCH OF A 3D RESISTIVITY IMAGING SURVEY with a « SYSCAL Switch » and 72 electrodes

#### 2D CONFIGURATION FOR A ONE LINE SURVEY, WITH 72 ELECTRODES

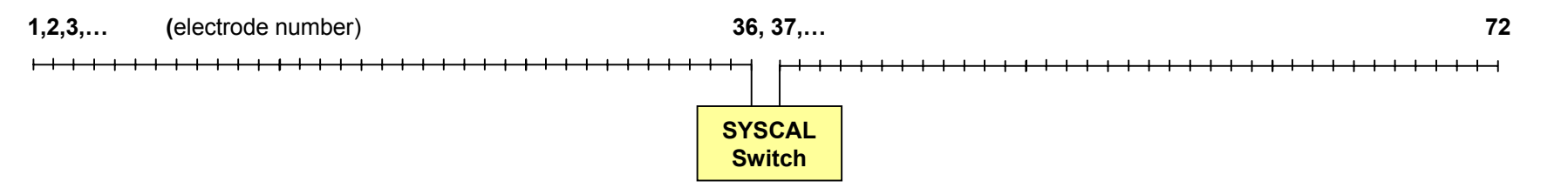

#### 3D CONFIGURATION FOR A 6 LINE SURVEY, WITH 12 ELECTRODES / LINE

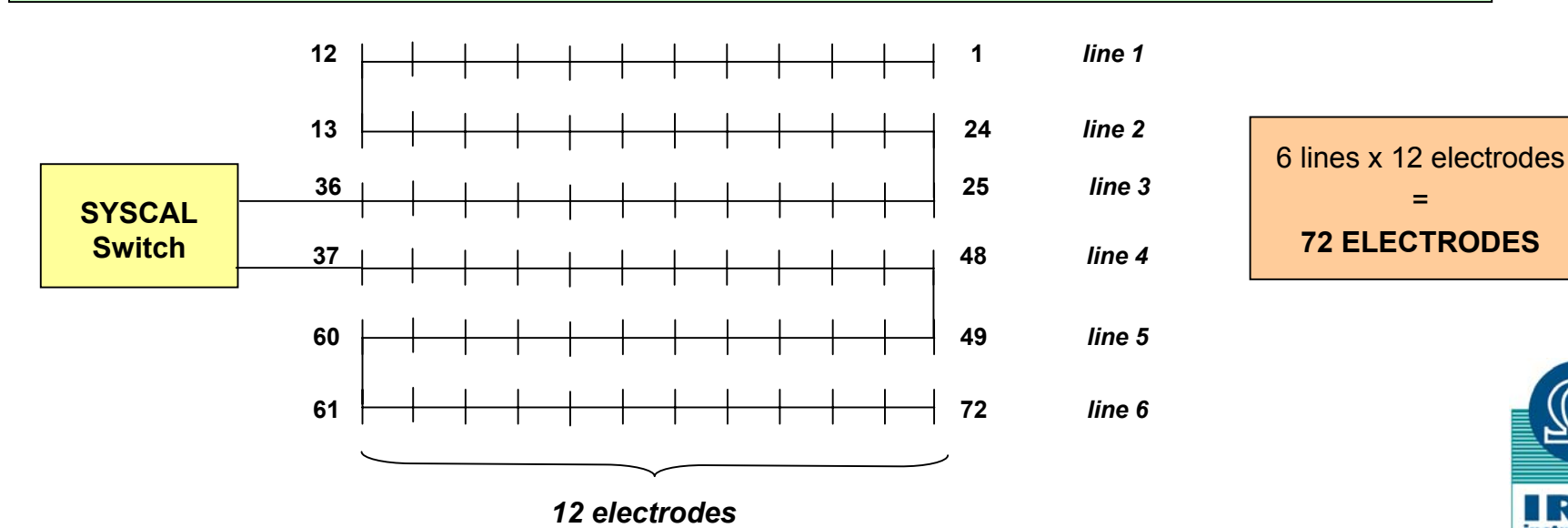

### CREATION OF 3D SEQUENCES FOR 72 ELECTRODES with ELECTRE III software

#### INTRODUCE THE ELECTRODE COORDINATES WITH THE AUTOMATIC NUMBERING PROCEDURE

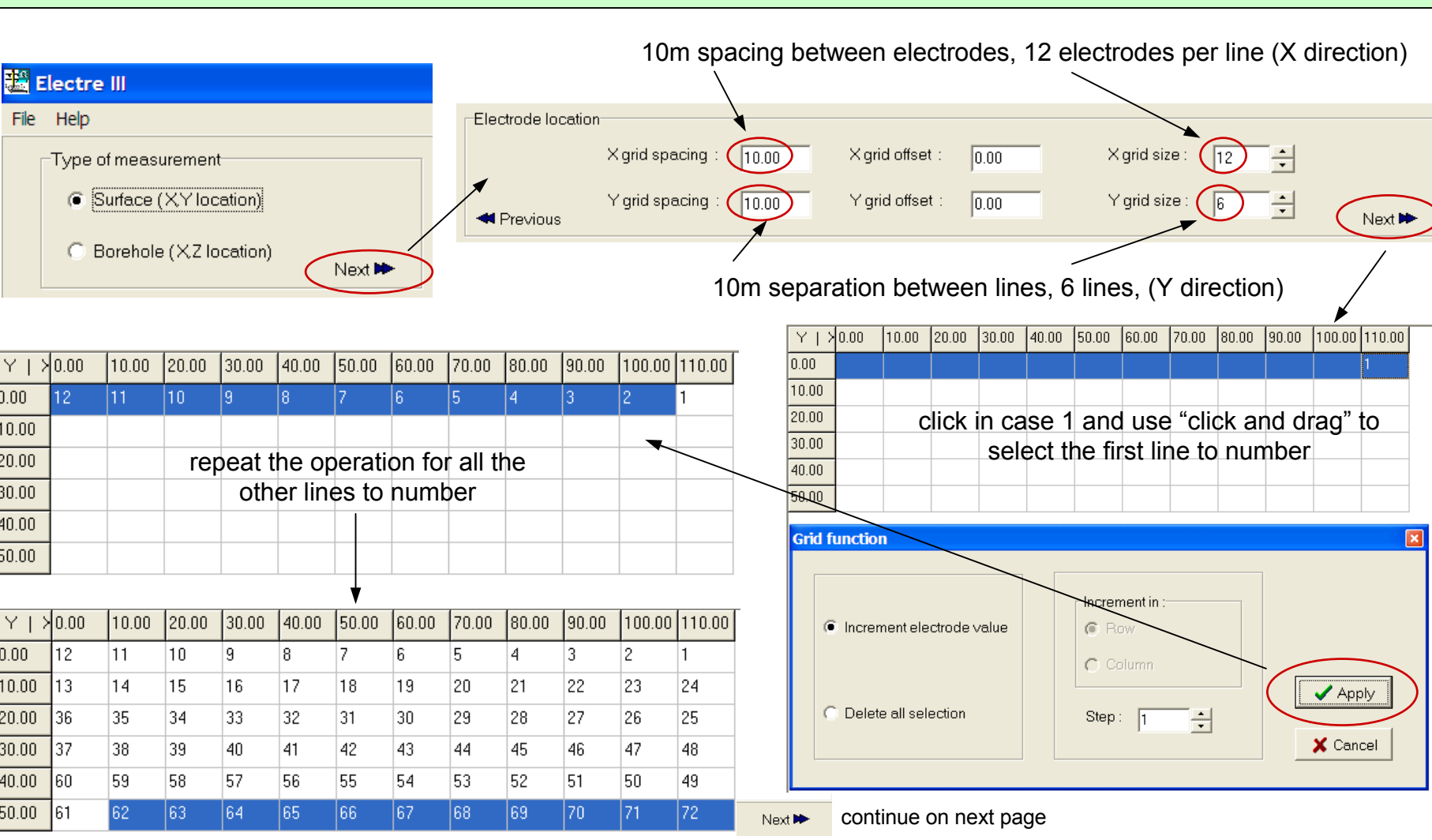

### **CREATION OF 3D SEQUENCES FOR 72 ELECTRODES**

#### CHOOSE THE ELECTRODE ARRAY(S) FOR THE 3D RESISTIVITY IMAGING

3D = MANY ELECTRODES, HIGH RESOLUTION REQUIRED 3D = ACQUISITION TIME USUALLY < FIELD SET UP TIME (ELECTRODES & CABLES, ...)

USE SEVERAL SEQUENCES CORRESPONDING TO VARIOUS ELECTRODE ARRAYS, SO AS TO HELP THE INVERSION SOFTWARE, IN THE DELINEATION OF THE STRUCTURES

| Type of array :<br>Wenner-Schlumberger          | rank<br>(1 : best) | ank penetration depth lateral resolution |               | signal<br>amplitude | <b>field set up</b><br>(# of far electrodes) |  |
|-------------------------------------------------|--------------------|------------------------------------------|---------------|---------------------|----------------------------------------------|--|
| cross-diagonal pole-pole<br>dipole-dipole       | 1                  | Pole Pole (90%)                          | Dipole Dipole | Pole Pole           | Wen Schlumb (0)                              |  |
| dipole-dipole equatorial<br>pole-dipole forward | 2                  | Pole Dipole (35%)                        | Pole Dipole   | Wen Schlumb         | Dipole Dipole (0)                            |  |
| pole-dipole re∨erse<br>Wenner                   | 3                  | Wen Schlumb (20%)                        | Wen Schlumb   | Pole DIpole         | Pole Dipole (1)                              |  |
| Wenner-Schlumberger<br>Schlumberger reciprocal  | 4                  | Dipole Dipole (20%)                      | Pole Pole     | Dipole Dipole       | Pole Pole (2)                                |  |

with the SYSCAL Pro SWITCH ELECTRE III optimizes the sequences for enabling the SYSCAL to <u>simultaneously</u> measure as many readings as possible, for reducing the acquisition time (for Wen and Wen Schlum, use the Schlum reciprocal) ONCE AN ELECTRODE ARRAY HAS BEEN SELECTED, THE PROGRAM AUTOMATICALLY GENERATES A SEQUENCE WHICH INCLUDES ALL THE POSSIBLE COMBINATIONS OF THIS ELECTRODE ARRAY, IN THE X AND Y DIRECTIONS

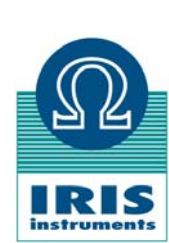

### **DEFINITION OF MOST USUAL ELECTRODE ARRAYS**

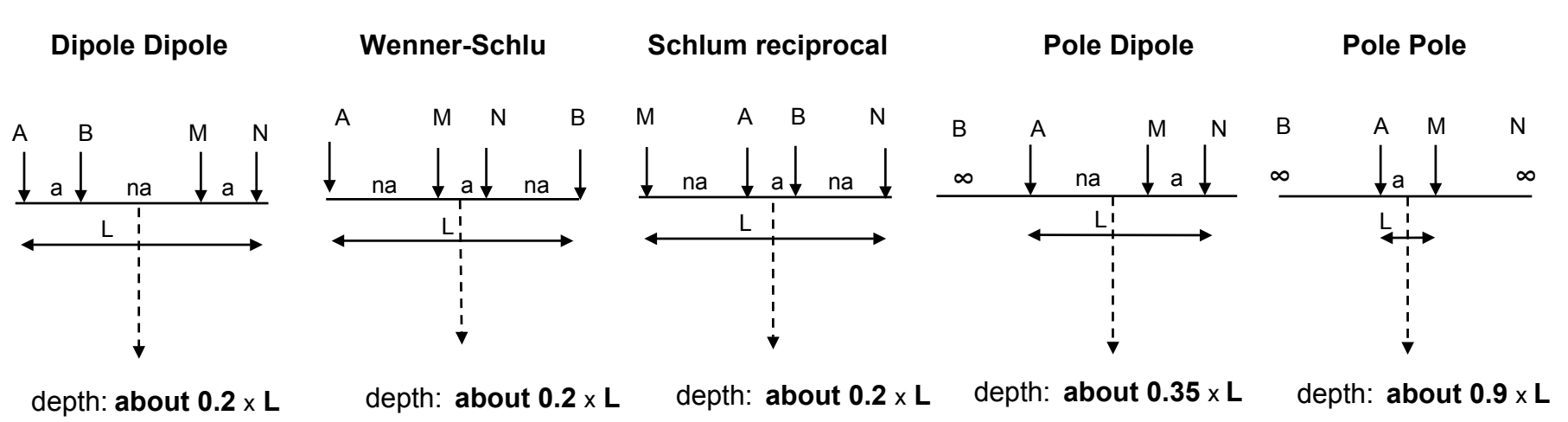

note: the electrode(s) at infinity must be placed at a distance of about 5 to 10 times the maximum line length of the array (L)

| Type of array :                                 | rank       | penetration depth        | lateral       | signal        | <b>field set up</b><br>(# of far electrodes) |  |
|-------------------------------------------------|------------|--------------------------|---------------|---------------|----------------------------------------------|--|
| Wenner-Schlumberger                             | (1 ; best) | (in % of line length)    | resolution    | amplitude     |                                              |  |
| complete pole-pole                              | (          | (iii /o or iiio longiti) |               |               |                                              |  |
| cross-diagonal pole-pole                        | 1          | Pole Pole (90%)          | Dipole Dipole | Pole Pole     | Wen Schlumb (0)                              |  |
| dipole-dipole                                   |            | . ,                      | · ·           |               | ,                                            |  |
| dipole-dipole equatorial<br>pole-dipole forward | 2          | Pole Dipole (35%)        | Pole Dipole   | Wen Schlumb   | Dipole Dipole (0)                            |  |
| pole-dipole re∨erse<br>Wenner                   | 3          | Wen Schlumb (20%)        | Wen Schlumb   | Pole DIpole   | Pole Dipole (1)                              |  |
| Wenner-Schlumberger<br>Schlumberger reciprocal  | 4          | Dipole Dipole (20%)      | Pole Pole     | Dipole Dipole | Pole Pole (2)                                |  |

а

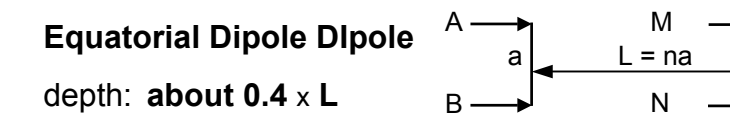

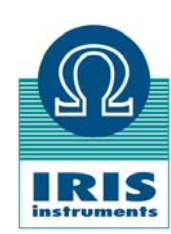

### **CREATION OF 3D SEQUENCES FOR 72 ELECTRODES**

#### CREATE THE SEQUENCE OF READINGS WITH THE AUTOMATIC GENERATION PROCEDURE

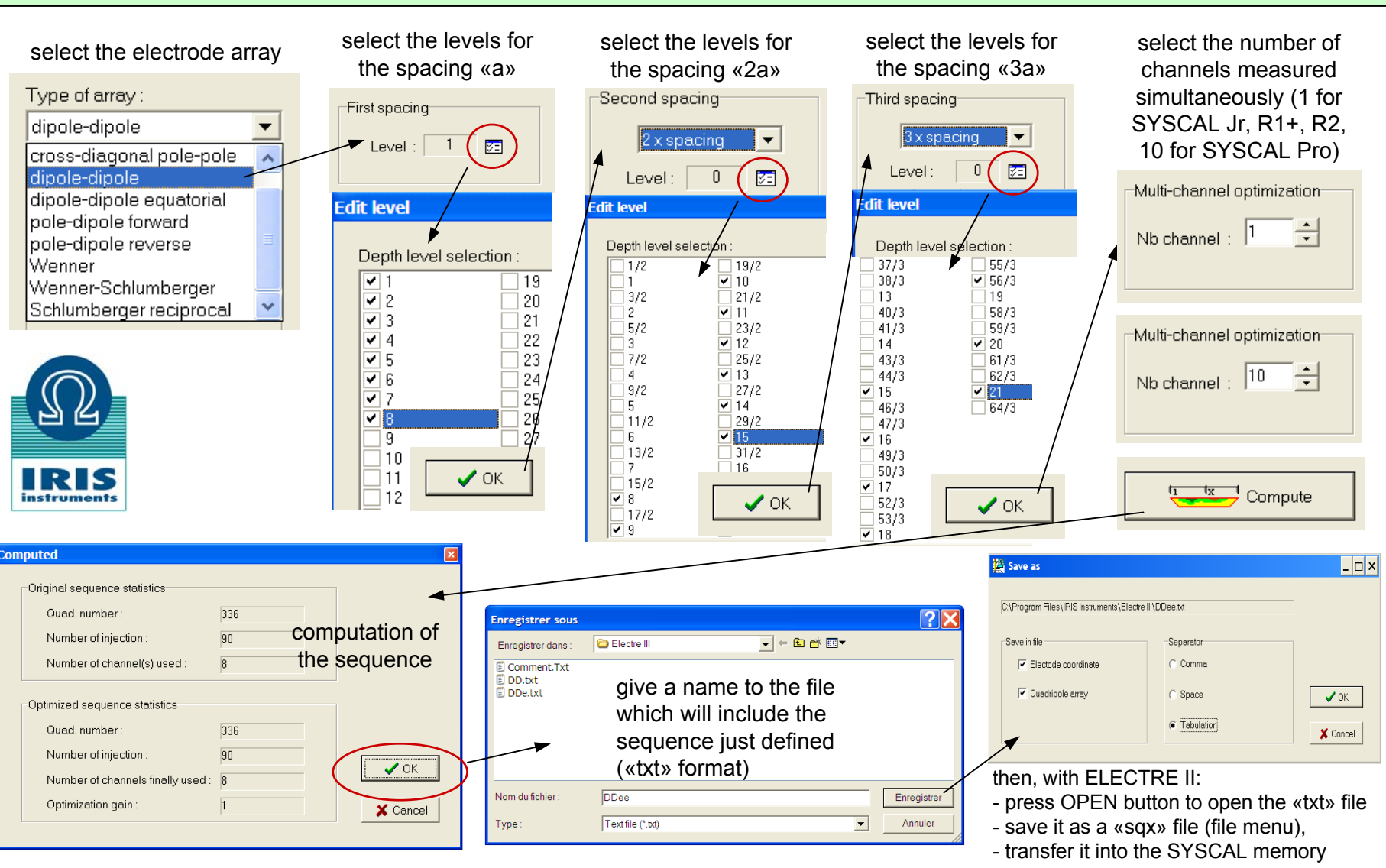

### FIELD DATA ACQUISITION WITH SYSCAL Switch

#### FIELD SET UP:

- dig the electrodes and connect them to the cables; connect the SYSCAL Switch to the cables

- select the sequence to apply

- check the batteries

-check the electrode ground resistance

 control the quality of the future readings by fixing the "stack min", "stack max", and "quality factor" (standard deviation) parameters

- run the selected sequence

| ACQUISITION TIME<br>FOR A SEQUENCE OF<br><b>1000 READINGS</b> | <b>RESISTIVITY</b><br>(5 stacks,<br>0.5s ON time) | <b>RESISTIVITY &amp; IP</b><br>(15 stacks,<br>2s ON & OFF times) |
|---------------------------------------------------------------|---------------------------------------------------|------------------------------------------------------------------|
| SYSCAL R1 Plus Switch<br>(1 channel measurement)              | 1 hour                                            | 12 hours                                                         |
| SYSCAL Pro Switch<br>(10 channel measurement)                 | 8 minutes                                         | 1 hour ½                                                         |

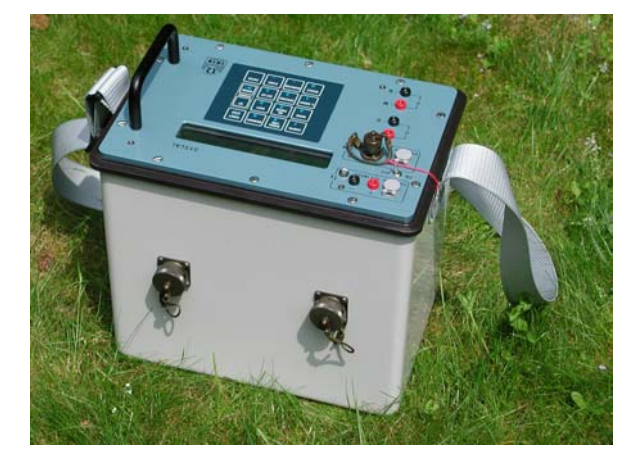

SYSCAL R1 Plus Switch, 24, 48, 72 600V, 200W, 2.5A

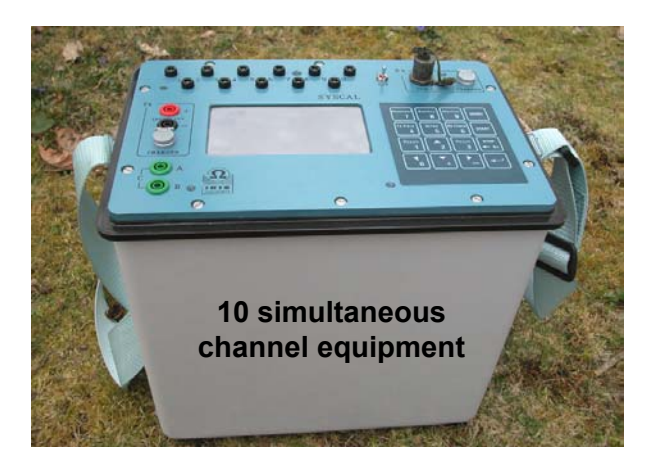

SYSCAL Pro Switch, 48, 72, 96 800V, 250W, 2.5A

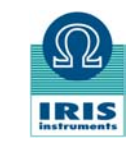

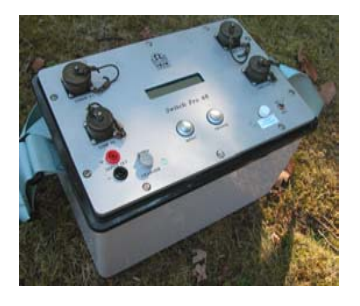

SWITCH Pro unit (48, 72, 96 extension)

### **PROCESSING 3D DATA WITH PROSYS II SOFTWARE**

#### DATA TRANSFER TO PC

- Connect serial or USB link (SYSCAL to PC)
- Run PROSYS II software: communication, data download, SYSCAL type, & follow PC indications
- Give a name to the new global file data (.bin file)

| File Communication Processing View Tools Help                |            |  |
|--------------------------------------------------------------|------------|--|
|                                                              |            |  |
| 🙀 🕑 Data download 🔹 🕴 Elrec 6                                | $\bigcirc$ |  |
| Communication port     Modem Port     Syscal V9V11 / Elrec T | A R        |  |
| Syscal Kid switch<br>Syscal Kid                              |            |  |
| Syscal Pro / Elrec Pro                                       |            |  |
| Pro via modem                                                |            |  |

#### **MERGING FILES**

When various data files successively acquired on the same site and have to be interpreted together, they have first to be merged with the PROSYS II software: **Open** "file 1", **Add** "file 2", **Add** "file 3", **Save as,** and give a name to the file which will include all the data ("file 123")

FILE 2

+

+

FILE 1

|                    | Prosys II Software                                                           |  |  |  |  |  |
|--------------------|------------------------------------------------------------------------------|--|--|--|--|--|
| files              | File Communication Proc                                                      |  |  |  |  |  |
| the                | <ul> <li>☑ Open</li> <li>F2</li> <li>➢ Open last file</li> <li>F3</li> </ul> |  |  |  |  |  |
| they               | Jave as F4                                                                   |  |  |  |  |  |
| with<br>are:<br>2" | Export and save<br>Import file<br>Import Electre file                        |  |  |  |  |  |
| and                | Add<br>Split in files                                                        |  |  |  |  |  |
| ("file             | Display options                                                              |  |  |  |  |  |
|                    | × Quit                                                                       |  |  |  |  |  |
| FILE 3             | 3 → FILE 123                                                                 |  |  |  |  |  |

#### MODIFY SPACING

If the spacing (like the line number Y of a profile) has to be changed, go to "file / processing / modify spacing" and key in the proper value (Y) for the A, B, M, N electrodes (spacings 5, 6, 7, 8) of all the readings of this file

| Prosys II         |                   |               |
|-------------------|-------------------|---------------|
|                   | Netwoor efficient | Function      |
| Increment spacing | Values of Incr.   | Increment     |
| (X) Spacing 1     | 0                 |               |
| (X) Spacing 2     | 0                 | Multiply      |
| (X) Spacing 3     | 0                 |               |
| (X) Spacing 4     | 0                 |               |
| (Y) Spacing 5     | 50                | Decemente (   |
| (Y) Spacing 6     | 50                | I* Recomputer |
| (Y) Spacing 7     | 50                |               |
| (Y) Spacing 8     | 50                |               |
| (Z) Spacing 9     | 0                 |               |
| (Z) Spacing 10    | 0                 | 🗙 Cancel      |
| (Z) Spacing 11    | 0                 |               |
| (Z) Spacing 12    | 0                 | ? Help        |

| Prosys II      |      |           |          |
|----------------|------|-----------|----------|
| Filtering data |      |           |          |
| Min value      |      | Max value |          |
| 2.154          | Vp   | 110.480   |          |
| 4.532          | In   | 545.570   |          |
| 45.560         | Rho  | 226.745   | 🗸 ок     |
| 0.000          | Dev. | 3         | X Cance  |
| 0.000          | М    | 0.000     |          |
|                |      | ,         | 💙 🖓 Help |
|                |      |           |          |

#### **EXPORT TO RES3Dinv**

Once the «.bin» data file has been processed with PROSYS II, export them towards RES3dinv, and give a name to this new file («.dat» file)

#### FILTERING THE DATA

By using the "processing / filtering" function, it is possible to devalidate the noisy readings for which the standard deviation is greater than a given value (3% for example).

| Prosys II Softwa                   | ire |                     |       |    |      |      |     |
|------------------------------------|-----|---------------------|-------|----|------|------|-----|
| File Communication                 | Pro | cessing             | View  | То | ols  | Help |     |
| 🛱 Open                             | F2  | , s-                |       |    |      |      |     |
| 🞾 Open last file                   | F3  | у 🔛                 | Sp    |    | Sp., | . 🔛  | Sp. |
| ave as                             | F4  |                     |       |    |      |      |     |
| Export and save                    | ×   | Elec                | Image | r  |      |      |     |
| Import file<br>Import Electre file |     | Geosoft             |       |    |      |      |     |
|                                    |     | Res2dinv / Res3dinv |       |    |      |      |     |
| Autom                              |     |                     |       |    |      |      |     |

### **INTERPRETING 3D DATA WITH RES3Dinv SOFTWARE**

#### **BASIC OPERATING PROCEDURE OF THE RES3Dinv SOFTWARE**

| RES3Dinv MAIN MENU |                 |             |         |       |                             |  |  |
|--------------------|-----------------|-------------|---------|-------|-----------------------------|--|--|
| CAR R              | ES3DINV ver. 2  | .15i - C:\l | Program | Files | \IRIS Instruments\Prosysll\ |  |  |
| File               | Change Settings | Inversion   | Display | Help  | Quit                        |  |  |

#### CHANGE THE COLOUR SCALE

- click on "display / show inversion results", then on «display sections / display data and model sections"

- modify the **scale of the colours** (the resistivity limits for the 16 colours, or the colours themselves)

- store the new colour scale with the "file / store colour scale" function

#### HOW TO INVERT THE DATA ?

Introduce the data file (.dat) : "file / read data file", OK

Run the inversion: "inversion / least square inversion"

**Display the results**: "display / display results / display inversion model"

**Select the type of display**: "<u>sections</u>" (horizontal sections, at various depths) or "<u>slices</u>" (vertical slices, along various lines): see examples on the next two slides

#### EXPORT TO 3D VISUALIZATION PROGRAMS

Use the function "**file / export**" to make the RES3Dinv inversion result file compatible with the following 3D visualization software programs:

-Slicer Dicer

- Rockware

These programs visualize the inversion model in 3D, for a better understanding of the volumes of the various structures detected

see an example on third next slide

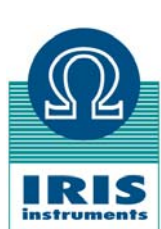

### **INTERPRETING 3D DATA WITH RES3Dinv SOFTWARE**

#### **REPRESENTATION OF THE RESULTS IN HORIZONTAL SECTIONS AT VARIOUS DEPTHS**

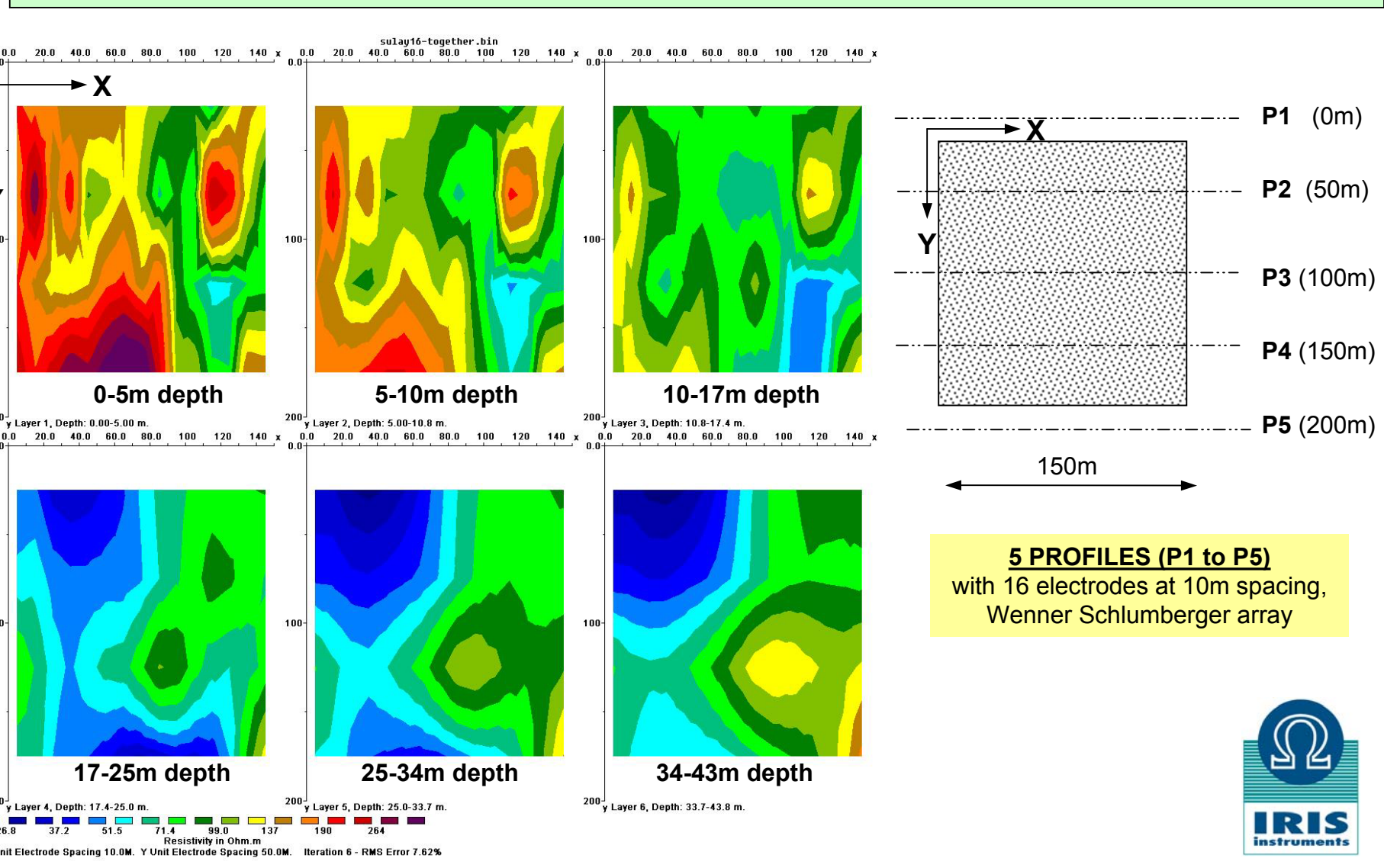

### **INTERPRETING 3D DATA WITH RES3Dinv SOFTWARE**

#### **REPRESENTATION OF THE RESULTS IN VERTICAL SLICES, ALONG VARIOUS LINES**

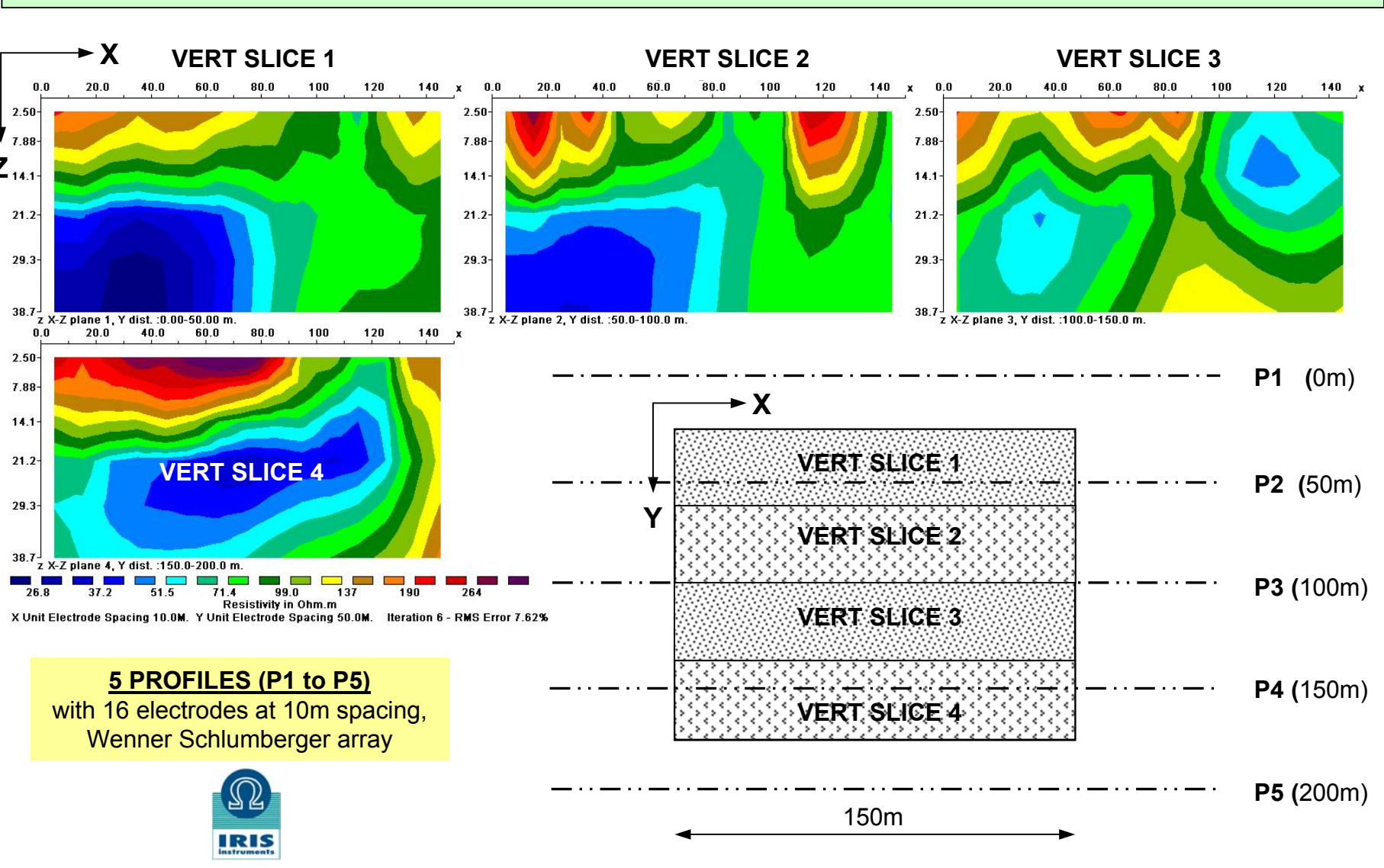

### PLOTTING 3D VOLUMES WITH SLICER / DICER PROGRAM

#### **REPRESENTATION OF THE INVERSION RESULTS IN VOLUMES**

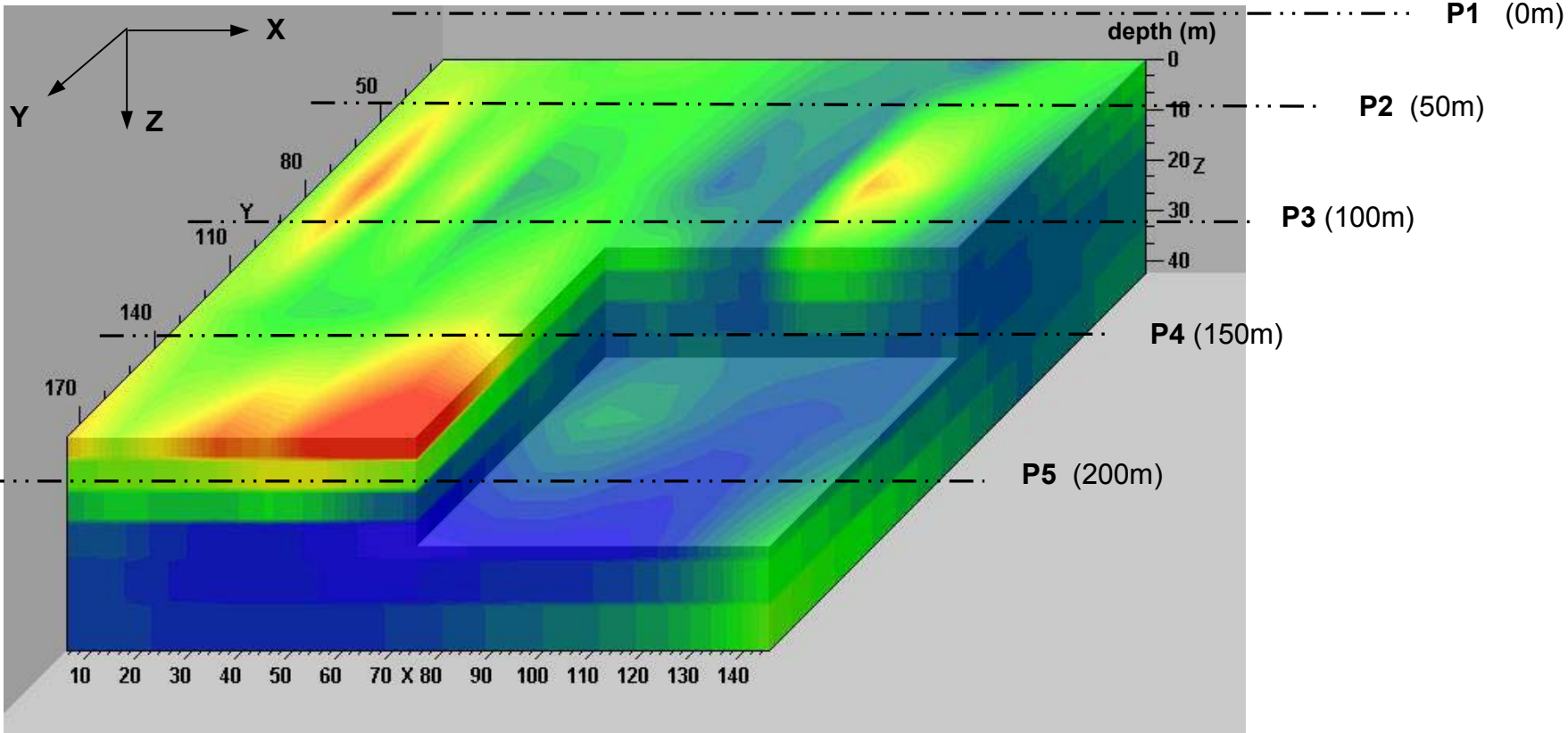

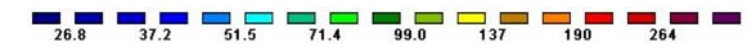

**RESISTIVITY values,** in ohm.m

#### 5 PROFILES (P1 to P5) with 16 electrodes at 10m spacing, Wenner Schlumberger array

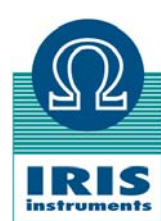